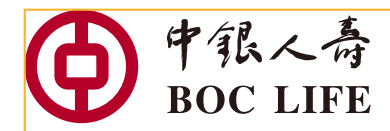

# 中銀人壽 eService註冊

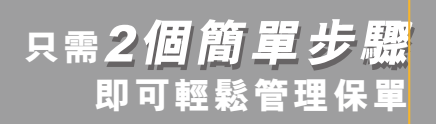

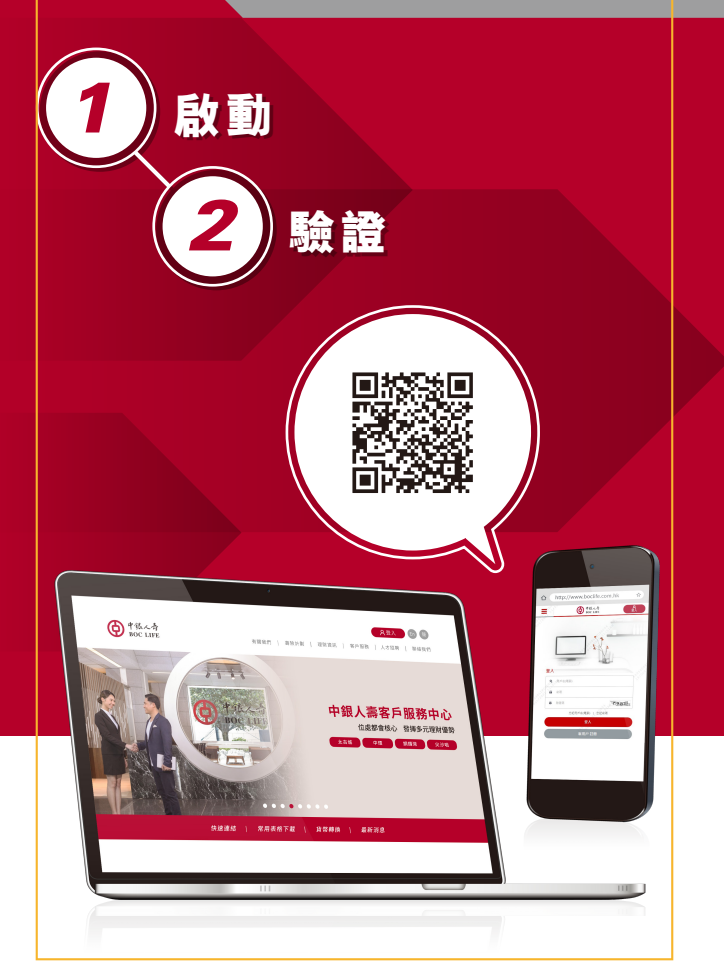

### 想儘快享用電子服務, 請立即行動並註冊!

輸入以下網址

B +ile

http://www.boclife.com.hk

進入網址後,於右上方按 8登入

8435

掃瞄以下二維碼

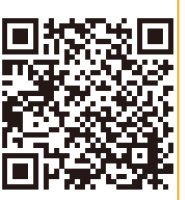

或

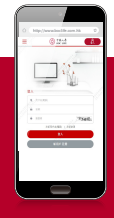

# 新用戶註冊

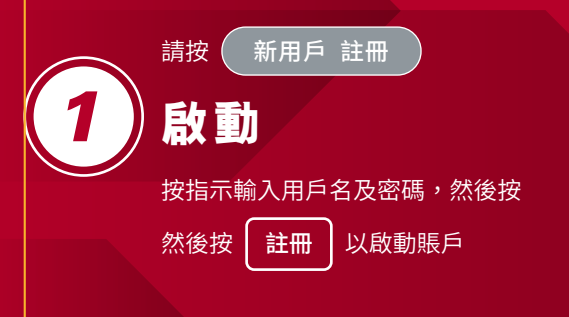

需 2 個簡單步驅 可輕鬆管理保單

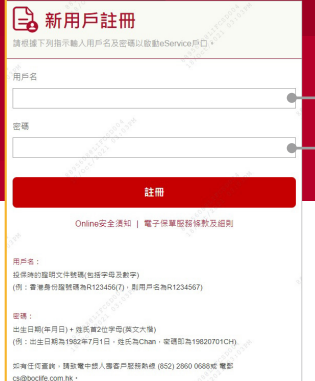

#### 用戶名:

投保時的證明文件號碼 (包括字母及數字) (例:香港身份證號碼為R123456(7), 則用戶名為R1234567)

#### 密碼:

出生日期(年月日) + 姓氏首2位字母(英文大楷) (例:出生日期為1982年7月1日, 姓氏為Chan,密碼即為19820701CH)

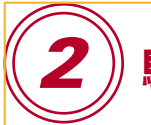

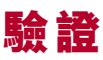

#### 成功啟動後, 請重置您的用戶名 (如適用) 及密碼。

| 局新用戶註冊<br>≋84088月0!                     |                                       | <u>구</u> 후 766 1-26                        |
|-----------------------------------------|---------------------------------------|--------------------------------------------|
| 的商社而十级人家电子供草服就平台, 蔬菜电客户服装<br>甜甜鸭心动和醋甜鸭。 | ····································· | <b> </b>                                   |
| 已登記的電影地址                                |                                       | 以雷郵收取驗證碼                                   |
| 已發記的干燥業活動調                              | 以地的投放相關構                              |                                            |
|                                         | 以手握電話或取筆證碼                            | 或                                          |
| 用戶名(電影)                                 |                                       | 以手提雷話收取驗證碼                                 |
| 能人發這個                                   |                                       |                                            |
| 於置安哥                                    | 8264201                               |                                            |
|                                         |                                       | 我們將透過您所選擇的渠道                               |
| augue a                                 |                                       | 杀洋 <u>龄</u> 浴症。                            |
| 此有任何直测, 蓝秋地中想人游客户插铁路给(882)2             | 800 06505 Willengboolife.com.kk -     |                                            |
| 發送                                      |                                       | 制入驗證碼後, 明投 _ 费达 _                          |
|                                         |                                       |                                            |
|                                         |                                       |                                            |
| <b>()</b> 中能人奇                          |                                       | 2. (1) (1) (1) (1) (1) (1) (1) (1) (1) (1) |

| BOCLIFE           |                |                      |        |        |
|-------------------|----------------|----------------------|--------|--------|
| 夏 我的朋             | レット 「「「」」「「」」」 | 緩 ∨ 常用表核             | 各下載 聯結 | 8我們 繁生 |
| ा 保單列表            | <b>T</b>       |                      |        |        |
| 迎蒞臨中銀人際!          |                |                      |        |        |
| 列所顯示的保單資料只適用      | 影生效的保單;暫不提供團體人 | ■、聯名人勝及已失效的保單置       | 料。     |        |
|                   | 前發出的保單文件,請致電客戶 | 服務熟練、+852 2860 0688, |        |        |
| 閱讀我們電子保早服務的       | 電子保單服務條款及證則    |                      |        |        |
| 推廣訊息選項            | e站通            | 品息中心                 | 理賠服務   |        |
| 保單號碼 : 123456788  | 3              |                      |        | 生效     |
| 首富萬用壽險計劃          |                |                      |        | 貨幣:HKD |
| 受保人: CHAN TAI MIN | IG             | 圖 下戰及瀏覽保單文件          | (二) 詳情 | ♥ 更多功能 |
|                   |                |                      |        |        |

## 恭喜您!

您現在可以查看所有有效保單的保單資料。 您也可以按"更多功能"以享用其他電子服務。

一經註册,日後您就可隨時隨地透過網上保單平台 eService
查閱您嘅保單、處理保單更改、作出理賠申請、享受「簡易賠」及「e站通」等各項服務,讓您更方便快捷地管理您嘅保單。
想知多啲,歡迎致電客戶服務熱線(852) 2860 0688。